# SIEMENS

# SIMATIC

# PC RI25 P

Manual

English

C79000-G7076-C798 Edition 02 This manual contains notices which you should observe to ensure your own personal safety, as well as to protect the product and connected equipment. These notices are highlighted in the manual by a warning triangle and are marked as follows according to the level of danger:

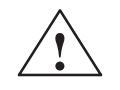

#### Warning

indicates that death, severe personal injury or substantial property damage can result if proper precautions are not taken.

|                                     | Note                                                                                                    |
|-------------------------------------|----------------------------------------------------------------------------------------------------|
|                                     | draws your attention to particularly important information on the product, handling<br>the product, or to a particular part of the documentation.                                                                                                    |
| Qualified Personnel                 | The device/system may only be set up and operated in conjunction with this manual.                                                                                                    |
|                                     | Only <b>qualified personnel</b> should be allowed to install and work on this equipment.<br>Qualified persons are defined as persons who are authorized to commission, to ground,<br>and to tag circuits, equipment, and systems in accordance with established safety<br>practices and standards. |
| Correct Usage                       | Note the following:                                                                                                    |
|                                     | Warning                                                                                                    |
|                                     | This device and its components may only be used for the applications described in the catalog or the technical description, and only in connection with devices or components from other manufacturers which have been approved or recommended by Siemens.                                         |
|                                     | This product can only function correctly and safely if it is transported, stored, set up, and installed correctly, and operated and maintained as recommended.                                                                                                    |
| Trademarks                          | SIMATIC <sup>®</sup> SIMATIC HMI <sup>®</sup> and SIMATIC NET <sup>®</sup> are registered trademarks of SIEMENS AG.                                                                                                    |
|                                     | Third parties using for their own purposes any other names in this document which refer to trademarks might infringe upon the rights of the trademark owners.                                                                                                    |
|                                     |                                                                                                    |
| Copyright © Siemens AG 19           | 98 All Rights Reserved Disclaimer of Liability                                                                                                    |
| The reproduction transmission or us | a of this document or its contants is not We have shacked the contants of this manual for agreement with the bardw                                                                                                    |

The reproduction, transmission or use of this document or its contents is not permitted without express written authority. Offenders will be liable for damages. All rights, including rights created by patent grant or registration of a utility model or design, are reserved.

Siemens AG Bereich Automatisierungs- und Antriebstechnik Geschaeftsgebiet Industrie-Automatisierungssysteme Postfach 4848, D-90327 Nürnberg Siemens Aktiengesellschaft We have checked the contents of this manual for agreement with the hardware and software described. Since deviations cannot be precluded entirely, we cannot guarantee full agreement. However, the data in this manual are reviewed regularly and any necessary corrections included in subsequent editions. Suggestions for improvement are welcomed.

© Siemens AG 1998 Technical data subject to change. C79000-G7076-C798

(A)

가

# Contents

| 1 | Safety   | Instructions                                                   | 1-1  |
|---|----------|----------------------------------------------------------------|------|
|   | 1.1      | General Notes                                                  | 1-1  |
|   | 1.2      | Information Regarding the CE Label                             | 1-5  |
|   | 1.3      | Approvals for the USA and Canada                               | 1-6  |
|   | 1.4      | Technical Specifications                                       | 1-8  |
| 2 | Starting | g Up Your PC                                                   | 2-1  |
|   | 2.1      | Unpacking and Checking the Delivery Contents                   | 2-1  |
|   | 2.2      | Installing Your PC in a 19" Cabinet or Rack (19" Operation)    | 2-2  |
|   | 2.3      | Connecting I/O Devices (such as a Monitor, Mouse, or Keyboard) | 2-4  |
|   | 2.4      | Connecting the Supply Voltage                                  | 2-7  |
| 3 | Setting  | Up and Operating Your PC                                       | 3-1  |
|   | 3.1      | Operator Elements of the System Unit                           | 3-2  |
|   | 3.2      | Starting Up Your PC for the First Time                         | 3-4  |
|   | 3.3      | Setting Up Your PC                                             | 3-6  |
|   | 3.4      | Loading the MS-DOS Operating System                            | 3-7  |
|   | 3.5      | Loading the Windows 95 Operating System                        | 3-7  |
|   | 3.6      | Electronic Manual                                              | 3-8  |
|   | 3.7      | Installing Adobe Acrobat                                       | 3-9  |
|   | 3.8      | Using Adobe Acrobat                                            | 3-11 |
|   | 3.9      | SafeCard                                                       | 3-11 |
|   | 3.10     | Backing Up Hard Disk Data on Diskettes                         | 3-12 |
|   | 3.11     | Safety Functions                                               | 3-12 |
|   | 3.12     | CD-ROM Drive                                                   | 3-13 |
|   |          |                                                                |      |

| 4 | Error D | Diagnostics                                          | 4-1     |
|---|---------|------------------------------------------------------|---------|
|   | 4.1     | The PC Does not React to the ON/OFF Switch           | 4-2     |
|   | 4.2     | Problems When Using Modules from Other Manufacturers | s 4-3   |
|   | 4.3     | The Monitor Remains Dark                             | 4-4     |
|   | 4.4     | The Screen Display Does not Appear or Drifts         | 4-5     |
|   | 4.5     | No Mouse Pointer Appears on the Screen               | 4-6     |
|   | 4.6     | The Clock Time and/or the Date in Your PC            |         |
|   |         | Is Incorrect                                         | 4-7     |
|   | 4.7     | Rebooting Your Hard Drive (Data Deleted)             | 4-8     |
|   | 4.8     | An Error Message Appears on the Screen               | 4-11    |
|   | 4.9     | Error Messages During the Self-Test (POST Codes)     | 4-13    |
| 5 | SIMATI  | C PC Service Representatives                         | 5-1     |
|   | 5.1     | Regional Repair Centers                              | 5-4     |
|   | Index   |                                                      | Index-1 |

SIMATIC PC C79000-G7076-C798-02

iv

## **Safety Instructions**

ChapterThis chapter provides you with mandatory safety instructions you must<br/>follow when you operate your PC and its components.

This device corresponds to the relevant safety measures according to IEC, EN, VDE, UL and CSA. If you have questions about the permissibility of the installation in the designated environment, please confer with our service representative. Chapter 5 contains the service address locations.

## 1.1 General Notes

**Transport** We recommend that you transport the device only in the original packaging (protection against shock and impact).

**Installation** Condensation can occur if the device is transported from a cold environment into the operating area. The device must be dry prior to startup. You must allow for an acclimatization time of at least four hours.

Please observe the notes on ambient conditions in Section 1.4, "Technical Specifications," and the installation notes in Chapter 2 of this manual when installing and operating the device.

Be sure the fan ventilation slots are open so that a sufficient amount of air can be drawn in to cool the housing interior.

The sliding door in front of the drives on the front side must be kept closed for safety reasons (fire protection according to UL 1950/EN 60950). You may open the sliding door only to service the drives. You must not remove the sliding door.

SIMATIC PC C79000-G7076-C798-02

| Power<br>Connection  | PowerCheck whether the device's set supply voltage is the same as the local su<br>voltage.Connectionvoltage.                                                                                                    |  |
|----------------------|----------------------------------------------------------------------------------------------------|--|
|                      | This device is equipped with a safety-tested power supply cable. You may connect this device only to a grounding outlet with a grounding contact.                                                                                                    |  |
|                      | Make certain that the socket outlet on the device or the grounding contact for the building wiring system is freely accessible.                                                                                                    |  |
|                      | The mains switch does not separate the device from the power system. To<br>establish a complete power separation, you must disconnect the power plug<br>(inlet connector on the back of the device). This location must be accessible.<br>A central isolating switch must be present for cabinet mounting. |  |
|                      | Install the cables so that no one can step on them or trip over them. When you connect the device, adhere to the relevant instructions in Chapter 2.                                                                                                    |  |
|                      | Do not connect or disconnect power supply cables and data transmission lines during thunderstorms.                                                                                                    |  |
|                      | In emergency situations (for example, damaged housing, damaged operator<br>elements, a damaged power supply cable, ingress of liquids or foreign<br>particles), switch off the device. Disconnect the power plug and inform the<br>responsible service personnel.                                          |  |
|                      | The PC must be switched off when you connect or disconnect I/O devices (keyboard, mouse, printer, etc.). You can damage the PC if you do not adhere to these instructions.                                                                                                    |  |
| Country-<br>Specific | For operation in Canada and the United States, use CSA or UL-listed power cables.                                                                                                    |  |
| Notes                | <b>For the USA and Canada:</b><br>Both an UL approval and a CSA marking are required for the cable in the USA and Canada. The connector must comply with the NEMA 5-15 specification.                                                                                                    |  |
|                      | For 120 V devices                                                                                                    |  |

A flexible cable with UL approval and CSA marking and the following features must be used: SVT or SJT design with three conductors, min. 18 AWG cross-section, a maximum length of 4.5 m and parallel grounding-type plug (15 A, min. 125 V).

SIMATIC PC C79000-G7076-C798-02

#### For 240 V devices (used in Germany)

A flexible cable with UL approval and CSA marking and the following features must be used: SVT or SJT design with three conductors, min. 18 AWG cross-section, a maximum length of 4.5 m and Tandem grounding-type plug (15 A, min. 125 V).

#### For 230 V devices (outside the USA)

A flexible cable with the following features must be used: min. 18 AWG cross-section and grounding-type plug (15 A, min. 250 V). The cables must conform with the relevant safety guidelines of the country where they are installed and bear the specified markings.

The device is intended for connection to grounded power supply systems. (TN networks to VDE 0100 part 300 or IEC 364-3).

No provision is made for connection to non-grounded or impedancegrounded power supply systems (IT networks).

The power cable should comply with the safety guidelines of the country concerned.

Repairs Only authorized personnel are permitted to repair the device. Unauthorized opening and improper repairs on the device can result in significant danger to the user.

Before you open the device, first switch it off and then disconnect the power plug.

Install only system expansion devices provided for this computer. If you install other expansion devices, you can damage the system or violate the safety requirements and regulations for radio interference suppression. Contact your technical support team or where you purchased your PC to find out which system expansion devices may safely be installed.

If you install or exchange system expansions and damage your PC, the warranty becomes void.

Only authorized service personnel may remove or exchange the power supply.

**Battery** This device includes a battery on the motherboard and, in some cases, a battery on the SafeCard. The battery must only be replaced by service personnel. Please refer to the instructions given in the documentation for the CPU module.

Dispose of used batteries in keeping with local regulations (special waste).

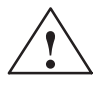

#### Caution

Danger of explosion while handling or replacing the battery improperly. You may only replace the battery with an identical battery or a battery type recommended by the manufacturer. You should dispose of used batteries in keeping with the manufacturer's regulations.

#### ESD Guidelines

The following sticker can be used to identify modules with ESD (electrostaticallysensitive devices):

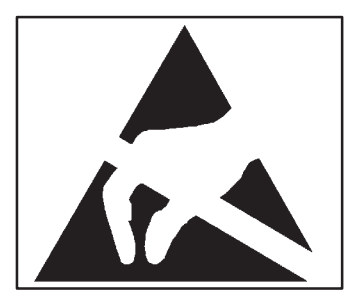

If you handle modules with ESD, you absolutely must adhere to the following guidelines:

- Before you work with modules with ESD, you must statically discharge yourself (for example, through contact with a grounded object).
- Devices and tools you use must be free of a static charge.
- Disconnect the power plug before you connect or disconnect modules with ESD.
- Touch modules with ESD on the edge only.
- Do not touch any wiring posts or conductors on a module with ESD.

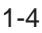

#### 1.2 Information Regarding the CE Label

The following applies to the SIMATIC product described in this manual:

**EMC** Directive

CE

In accordance with the EU Directive 89/336/EEC "Electromagnetic Compatibility." In accordance with the CE label for this product, the following areas of application are relevant:

| Application                                                                  | Requirements                |                  |  |  |
|------------------------------------------------------------------------------|-----------------------------|------------------|--|--|
| Area                                                                         | <b>Emitted Interference</b> | Immunity         |  |  |
| Domestic, business<br>and commercial<br>areas, as well as<br>smallbusinesses | EN 50081-1: 1992            | EN 50082-1: 1992 |  |  |
| Industrial area                                                              | EN 50081-2: 1993            | EN 50082-2: 1995 |  |  |

| Low-Voltage<br>Directive                    | This product complies with the reqirements of the EU Directive 73/23/EEC "Low-Voltage Directive." Conformance with this standard has been verified according to EN60950.                                                                                                    |  |
|---------------------------------------------|----------------------------------------------------------------------------------------------------|--|
| Declaration of<br>Conformity                | The EU declarations of conformity and the relevant documentation are held<br>at the disposal of the competent authorities at the address below:<br>SiemensAktiengesellschaft<br>BereichAutomatisierungstechnik<br>AUT E 8<br>Postfach 1963<br>D-92209 Amberg<br>Germany<br>Products not bearing the CE label fulfill the requirements and standards as |  |
| Observing the<br>Installation<br>Guidelines | The installation guidelines and safety instructions specified in the documentation must be observed during startup and operation.                                                                                                    |  |

SIMATIC PC C79000-G7076-C798-02

## 1.3 Approvals for the USA and Canada

| UL/CSA<br>Approval | Important for the USA and Canada:                                                                       |  |
|--------------------|----------------------------------------------------------------------------------------------------|--|
|                    | The following labels indicate that the relevant approval is available for the device bearing the label: |  |
|                    | Underwriters Laboratories (UL) to standard UL 1950                                                      |  |
|                    | Underwriters Laboratories (UL) to Canadian standard C22.2<br>No. 950                                    |  |
| <b>91</b>          | UL Recognition Mark                                                                                     |  |
|                    | Canadian Standard Association (CSA) to standard C22.2.<br>No. 950                                       |  |
| <b>S</b><br>NRTL   | Canadian Standard Association (CSA) to American standard UL 1950                                        |  |

# FCC Approval for USA and Canada

#### Federal Communications Commission Radio Frequency Interference Statement

This equipment has been tested and found to comply with the limits for a Class A digital device, pursuant to Part 15 of the FCC Rules. These limits are designed to provide reasonable protection against harmful interference when the equipment is operated in a commercial environment. This equipment generates, uses, and can radiate radio frequency energy and, if not installed and used in accordance with the instruction manual, may cause harmful interference to radio communications. Operation of this equipment in a residential area is likely to cause harmful interference at his own expense.

SIMATIC PC C79000-G7076-C798-02

#### **Shielded** Cables

Shielded cables must be used with this equipment to maintain compliance with FCC regulations.

#### Modifications

Changes or modifications not expressly approved by the manufacturer could void the user's authority to operate the equipment.

#### **Conditions of Operations**

This device complies with Part 15 of the FCC Rules. Operation is subject to the following two conditions: (1) this device may not cause harmful interference, and (2) this device must accept any interference received, including interference that may cause undesired operation.

#### **Canadian Notice**

This equipment does not exceed the Class A limits for radiated emissions as described in the Radio Interference Regulations of the Canadian Department of Communications.

#### **Avis Canadien**

Le présent appareil numérique n'émet pas de bruits radioélectriques dépassant les limites applicables aux appareils numériques de la Classe A prescrites dans le Réglement sur le brouillage radioélectrique édicté par le Ministère des Communications du Canada.

SIMATIC PC C79000-G7076-C798-02

## 1.4 Technical Specifications

| Order number                        | See title page                                         |                      |                                            |                  |  |
|-------------------------------------|--------------------------------------------------------|----------------------|--------------------------------------------|------------------|--|
| Dimensions                          | (w x h x d in mm) 448 x 177 x 482                      |                      |                                            |                  |  |
| Weight                              | approx. 15 kg                                          |                      |                                            |                  |  |
| Line voltage                        | 120 VAC                                                | (103 to 132 VAC      | or                                         |                  |  |
|                                     | 240 VAC                                                | (200 to 264 VAC)     |                                            |                  |  |
|                                     | (no autom                                              | atic switchover)     |                                            |                  |  |
| Line voltage frequency              | 50/60 Hz                                               | (47 to 63 Hz)        |                                            |                  |  |
| Brief voltage interruption          | max. 20 n                                              | ns at 160 W load     |                                            |                  |  |
| acc. to NAMUR                       |                                                        |                      |                                            |                  |  |
| max. power consumption              | 220 W                                                  |                      |                                            |                  |  |
| max. current delivery               | 5V                                                     | 12V                  | -5V                                        | -12V             |  |
| + 12 V can be loaded                | 19 A                                                   | 42A                  | 0 5 A                                      | 0 5 A            |  |
| max. 10s on 8A                      | 1711                                                   | 1.2 11               | 0.5 11                                     | 0.0 11           |  |
| Degree of protection                | IP41 front                                             | with closed prote    | ctive cover, IP20 o                        | n the rear panel |  |
| Safety                              |                                                        |                      |                                            |                  |  |
| Protection class                    | Protection class I acc. to VDE 0106 T1: 1982 (IEC 536) |                      | IEC 536)                                   |                  |  |
| Safety requirements                 | EN 60950                                               |                      |                                            |                  |  |
| Electromagnetic compatibility (EMC) |                                                        |                      |                                            |                  |  |
| Emittedinterference                 | EN 55022 limited value class B                         |                      |                                            |                  |  |
| Noise immunity:                     | +- 2 kV (to IEC 1000-4-4:1995; burst)                  |                      | rst)                                       |                  |  |
| line-fed interference on            | +- 1 kV (to IEC 1000-4-5:1995; surge symm)             |                      |                                            |                  |  |
| supply lines                        | +- 2 kV (to IEC 1000-4-5:1995; surge unsymm)           |                      | rge unsymm)                                |                  |  |
| Noise immunity on                   | +- 1 kV                                                |                      | (to IEC 1000-4-4:1995; burst; length < 3m) |                  |  |
| process, measuring, and             | asuring, and +- 2 kV                                   |                      | (to IEC 1000-4-4:1995; burst; length > 3m) |                  |  |
| control lines                       | +- 1 kV                                                | (to IEC              | 1000-4-4:1995; su                          | rge symm;        |  |
|                                     | 1                                                      | length >             | · 3m)                                      |                  |  |
|                                     | +- 2 K V                                               | (to IEC              | 1000-4-4:1995; su                          | rge unsymm;      |  |
| Noise immunity to                   | $+ 6 k V \alpha$                                       | verteat disabarga (t | $\frac{1}{2}$ IEC 1000 4 2.10              | 05)              |  |
| discharges of static                | +-0  kV cc                                             | r discharge (to IF)  | ~ 1000-4-2.19                              | 93)              |  |
| electricity                         |                                                        | i discharge (to iE)  | 2.1775)                                    |                  |  |
| Noise immunity to                   | 10 V/m 80                                              | )-1000 MHz, 80%      | AM (to ENV 501                             | 40:1993)         |  |
| high-frequency radiation            | 10 V/m 900 MHz, 50% ED (to ENV 50204:1995)             |                      |                                            |                  |  |

SIMATIC PC C79000-G7076-C798-02

| Ambient conditions       |                                                                                                    |
|--------------------------|----------------------------------------------------------------------------------------------------|
| Temperature              | tested to DIN EN 60068-2-2:1994, DIN IEC 68-2-1,<br>DIN IEC 68-2-14                                                    |
| - operation              | $+5^{\circ}$ C to $+45^{\circ}$ C                                                                                      |
| 1                        | 40°C for CD-ROM operation                                                                                              |
| -storage/transport       | $-20^{\circ}$ C to $+60^{\circ}$ C                                                                                     |
| - gradient               | max 10°C/h (no condensation)                                                                                           |
| rel. humidity            | tested to DIN IEC 68-2-3, DIN IEC 68-2-30,                                                                             |
|                          | DIN IEC 68-2-56                                                                                                    |
| - operation              | 5% to 80% at 25°C (no condensation)                                                                                    |
| - storage/transport      | 5% to 95% at 25°C (no condensation)                                                                                    |
| Mechanicalspecifications | 5                                                                                                    |
| Vibration                | tested to DIN IEC 68-2-6                                                                                               |
| - operation              | 10 to 58 Hz: 0.0375 mm, 58 to 500 Hz: 4.9 m/s                                                                          |
| - transport              | 5 to 9 Hz: 3,5 mm, 9 to 500 Hz: 9.8 m/s                                                                                |
| Shock                    | tested to DIN IEC 68-2-29                                                                                              |
| - operation              | $50 \text{ m/s}^2$ , 30 ms, 100 shocks                                                                                 |
| - storage                | 250 m/s <sup>2</sup> , 6 ms, 1000 shocks                                                                               |
| Motherboard              |                                                                                                    |
| Processor                | Pentium 200MMX                                                                                                    |
| Internal processor cache | 2 x 8 KB                                                                                                    |
| Main memory              | 2 x 8 MByte EDO-SIMM                                                                                                   |
|                          | max. 128 MB                                                                                                    |
| Second level cache       | 256 kByte synchron                                                                                                    |
| Expansion slots          | RI25/RI45: 6 ISA long format/2 PCI long format                                                                         |
|                          | If the device has a SafeCard, this occupies one ISA expansion                                                          |
| 1 2 11                   |                                                                                                    |
| max. admissable power    | $5 \vee 2A$ ; $12 \vee 0.3 A$ ; $-12 \vee 0.05 A$ ; $-5 \vee 0.05 A$<br>(the sum of $5 \vee 0.4$ must not be avceeded) |
| consumption per ISA slot | (the sum of 5 V 9A must not be exceeded)                                                                               |
| max. admissable power    | 5V 2A; 12V 0.5A; -12V 0.1A; -5V 0.1A                                                                                   |
| consumption per PCI slot |                                                                                                    |
| Drives                   |                                                                                                    |
| Floppy disk drive        | 3.5" (1.44 MB)                                                                                                    |
| Hard disk drive          | 3.5" EIDE 3.2 Gbytes (ATA 33), cylinder 6704, sectors 63,                                                              |
| CD DOM 1                 | heads 15                                                                                                    |
| CD-ROM drive             | 650 MBytes, type see Logbook                                                                                           |
| CD-ROM port              | EIDE (secondary)                                                                                                    |

English

SIMATIC PC C79000-G7076-C798-02

| Graphics                 |                                                                          |  |
|--------------------------|--------------------------------------------------------------------------|--|
| Graphics chip            | SVGA-LCD Controller Cirrus GD7543 on PCI bus with<br>Windows accelerator |  |
| Graphics memory          | 1 MByte DRAM                                                             |  |
| Resolutions/frequencies/ | CRT: up to 1024x768/75 Hz/256 colors                                     |  |
| colors                   |                                                                          |  |
| Interfaces               |                                                                          |  |
| COM1                     | Serial port 1 (V24), 25-pin sub-D socket                                 |  |
| COM2                     | Serial port 2 (V24), 9-pin sub-D connetor (standard)                     |  |
| LPT1                     | Parallel port                                                            |  |
|                          | Connection for printer with parallel port                                |  |
| VGA                      | VGA interface, connection for external monitor                           |  |
| Keyboard                 | PS/2 keyboard connection                                                 |  |
| Mouse                    | PS/2 mouse connection                                                    |  |
| MPI/DP interface,        | 9-pin sub-D socket, screw-type locking                                   |  |
| optically isolated*      |                                                                          |  |
| Transmissionrate         | 9.6 Kbps to 1.5 Mbps, assign parameters with software                    |  |
| Operating mode           | Optically isolated*: data lines A, B                                     |  |
|                          | control lines RTS AS, RTS_PG                                             |  |
|                          | 5 V line voltage (max. 90 mA)                                            |  |
|                          | Ground connection: MPI/DP connection cable shield                        |  |
| Physicalinterface        | RS485, optically isolated                                                |  |
| Memory address area      | $0CC000_{\rm H} 0CC7FF_{\rm H}$ or                                       |  |
|                          | $0DC000_{H} 0DC7FF_{H}$ , to be set in BIOS Setup                        |  |
| Interrupts               | IRQ5, 10, 11 or 15 assign parameters with software                       |  |
|                          | (only 1 interrupt possible)                                              |  |
| Relayinterface           | Connection of a signaling device to a SafeCard monitoring                |  |
|                          | module. See SafeCard description in the section on                       |  |
|                          | Monitoring Module .                                                      |  |
| Function display         |                                                                          |  |
| LEDs on the device       | Power                                                                    |  |
|                          | Disk<br>Run (only with SafeCard ontion)                                  |  |
|                          | Temp (only with SafeCard option)                                         |  |
|                          | Floppy                                                                   |  |
|                          | CD-ROM                                                                   |  |

\*) Optically isolated within the safety extra-low voltage circuit (SELV)

SIMATIC PC C79000-G7076-C798-02

# **Starting Up Your PC**

2

Chapter Overview

- In this chapter, we tell you:
- What you should note when you set up your PC
- Which interface you use to connect the standard I/Os
- How you connect your PC to the supply voltage

## 2.1 Unpacking and Checking the Delivery Contents

| Unpacking         | Proceed as follows to unpack your PC:                                                                                                    |
|-------------------|----------------------------------------------------------------------------------------------------|
| the<br>PC RI25/45 | 1. Remove the packaging material.                                                                                                    |
|                   | 2. Do not throw the original packaging material away. Save it in case you need to transport your PC.                                                 |
|                   | 3. Make certain you keep the enclosed documentation. You will need this documentation when you start up your PC for the first time. (See Chapter 3). |
| Checking          | Proceed as follows:                                                                                                    |
|                   | 1. Check the delivery against the packing list to make certain you have received everything.                                                         |
|                   | 2. Check the delivery to see if there are any transport damages apparent.                                                                            |
|                   | 3. Inform your supplier immediately if there are any transport damages or differences between the packing list and the actual delivery.              |
|                   | If necessary, refer to the logbook on the inside of your PC to obtain the exact computer configuration.                                              |
| Setting Up        | Your SIMATIC PC can be used as a 19" built-in or for desktop operation.<br>Section 2.2 provides you with more information.                           |

SIMATIC PC C79000-G7076-C798-02

Layout

# 2.2 Installing Your PC in a 19" Cabinet or Rack (19" Operation)

The installation height for your SIMATIC PC is only four ET (height modules = 177 mm, Figure 2-1). Therefore, special installation assemblies are not required for installing this computer in a 19" cabinet or rack. You must use four screws to fix the computer into position on the cabinet'sbraces. However, you should under no circumstances mount the computer just on these screws (without rack slide rails). Use the respective manufacturer's cabinet or rack slide rails or L-sections. Contact your cabinet supplier directly regarding cabinet or rack installation.

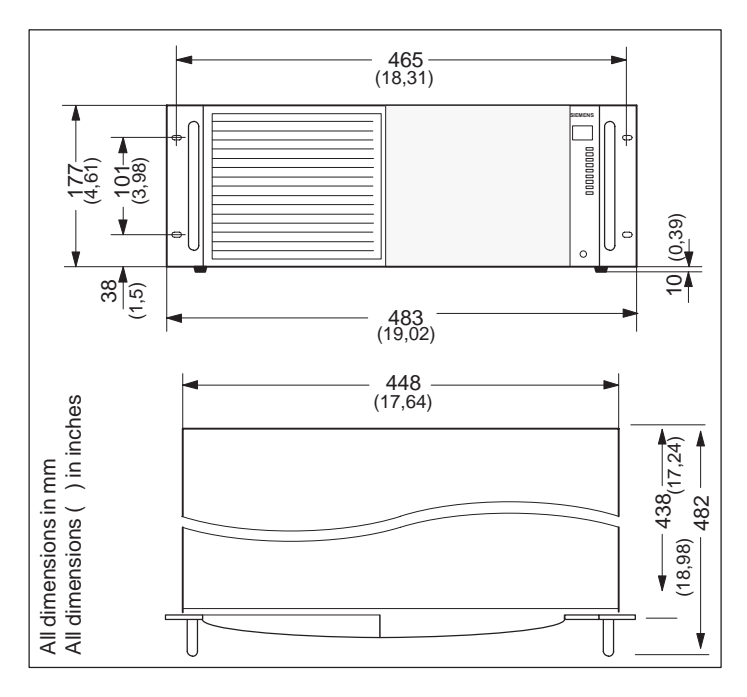

Figure 2-1 SIMATIC PC Installation Dimensions

SIMATIC PC C79000-G7076-C798-02

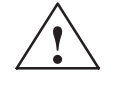

#### Warning

Avoid extreme ambient conditions as far as possible. Protect your SIMATIC PC from dust, moisture, and heat. (Refer to the "System Unit" section in the Technical Description.)

Mount the device as safely as possible to prevent any danger (for example, by falling over).

The clearance around the system unit must be at least 200 mm at the front and rear, so that the system unit is sufficiently ventilated.

Make certain that the ventilation slots for the system unit and the monitor are not covered.

Make certain that the sliding door in front of the drives is closed during operation. If the sliding door is not closed, insufficient air is drawn through the ventilation slots to cool the interior of the system unit.

# 2.3 Connecting I/O Devices (such as a Monitor, Mouse, or Keyboard)

Rear Panel of<br/>the DeviceAll of the connections and interfaces for connecting I/O devices are mounted<br/>on the back of the system housing.

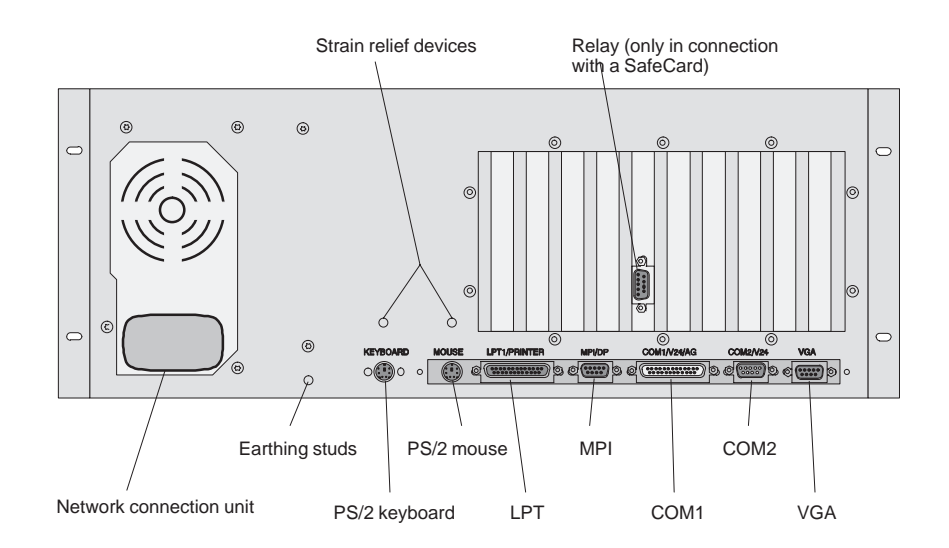

Figure 2-2 Rear Panel of the System Housing

#### Note

Make sure you follow the safety instructions in Chapter 1 when connecting I/O devices!

SIMATIC PC C79000-G7076-C798-02

| Connections                                             | Function                                                                                                    |
|---------------------------------------------------------|----------------------------------------------------------------------------------------------------|
| VGA                                                     | VGA interface<br>Connection for external monitor                                                                                                    |
| COM1                                                    | Serial interface 1 (RS 232)<br>25-pin sub-D socket                                                                                                    |
| COM2                                                    | Serial interface 2 (RS 232)<br>9-pin sub-D connector (standard)                                                                                                    |
| Mouse                                                   | PS/2 mouse connection                                                                                                    |
| Keyboard                                                | PS/2 keyboard connection                                                                                                    |
| LPT1/Printer                                            | Parallel port<br>Connection for printer with parallel<br>interface                                                                                                    |
| MPI/DP<br>Multipoint Interface<br>(RS 485)*             | Multipoint Interface<br>Connection for a SIMATIC S7<br>programmable logic controller system                                                                                                    |
| Inlet connector input                                   | Power connection (115/230 VAC)                                                                                                    |
| Inlet connector output                                  | Power connection for an external monitor (115/230 VAC)                                                                                                    |
| Relay output<br>(only in connection with a<br>SafeCard) | Connection for a signal device on the<br>SafeCard monitoring module. Refer to the<br>description of the SafeCard in the<br>"Monitoring Module" section in the<br>TechnicalDescription.<br>Technicalspecifications:<br>DC switching voltage : max. 60V<br>DC switching current : max. 1A<br>DC switching cap. : max. 30W<br>Permanent DC curr. : max. 1A |

Table 2-1Connections on the Back of the PC

\* Optically isolated within the safety extra-low voltage circuit (SELV)

If expansion boards are connected in the PC, there are additional interfaces. Please refer to the description of the relevant module for the significance of these additional interfaces.

SIMATIC PC C79000-G7076-C798-02

#### Note

When connecting I/O devices, watch out for shielded cables and metal connectors, or you will terminate the operating license! Use a screwdriver to place the interface cable connectors on the PC housing. This improves the electrical shielding.

#### Connecting the Keyboard and Mouse

After the PS/2 connector is connected, both cables must be secured with the provided strain relief device. This keeps the PS/2 connector from coming loose when the mouse or keyboard is moved.

## 2.4 Connecting the Supply Voltage

Converting the Supply Voltage The 220V standard power supply for the SIMATIC PC is designed for 120/240V power. The voltage selector switch is located on the back of the system unit beneath the ventilation grid (Figure 2-3).

Fan (power supply unit)

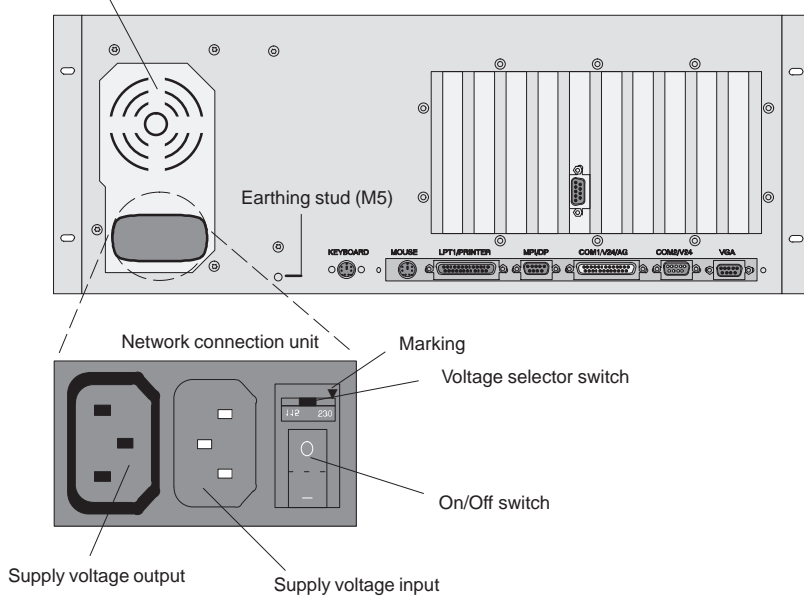

Figure 2-3 Voltage Selector Switch, Voltage Input, and Voltage Output on the Rear Panel of the PC RI25/45

SIMATIC PC C79000-G7076-C798-02

#### Selecting the Supply Voltage

If the voltage indicated on the voltage selector switch does not correspond to your local supply voltage, you must change the position of the voltage selector switch so that the marker points to the required supply voltage.

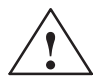

#### Warning

Damage may be caused to device!

The RI may be damaged due to a wrong supply voltage setting. The same voltage is applied to the supply voltage output and the supply voltage input.

Please observe the specifications made by the monitor manufacturer when operating the monitor.

The following table lists the permissible input currents for the monitor:

| Input voltage       | $120 \text{ V} / 240 \text{ V} \pm 10\%$ |
|---------------------|------------------------------------------|
| Input current       | 4 A / 3 A                                |
| Output voltage      | Equal to input voltage                   |
| Max. output current | 1 A / 0.5 A                              |

- 1. Make certain that the supply voltage set on the voltage selector switch matches your local supply voltage.
- 2. Connect the power supply cable for the monitor to the PC RI depending on the connector type, or connect the power supply cable to the grounding outlet. Please observe the maximum current limit when connecting to the PC RI (see back of device).
- 3. Connect the power supply cable supplied to the PC RI.
- 4. Connect the device to a grounding outlet.
- 5. An earthing stud (M5) can be used to guarantee equipotential bonding between the PC and its surroundings.

SIMATIC PC C79000-G7076-C798-02

# Setting Up and Operating Your PC

3

Chapter Overview In this chapter, we:

- Introduce you to the operator elements of the SIMATIC PC.
- Describe the initial installation.
- Describe how to use the electronic manual.

SIMATIC PC C79000-G7076-C798-02

### 3.1 Operator Elements of the System Unit

**Front Side** Before you switch on your SIMATIC PC, you should become familiar with its operator elements. Figure 3-1 illustrates the operator elements on the front side of your PC.

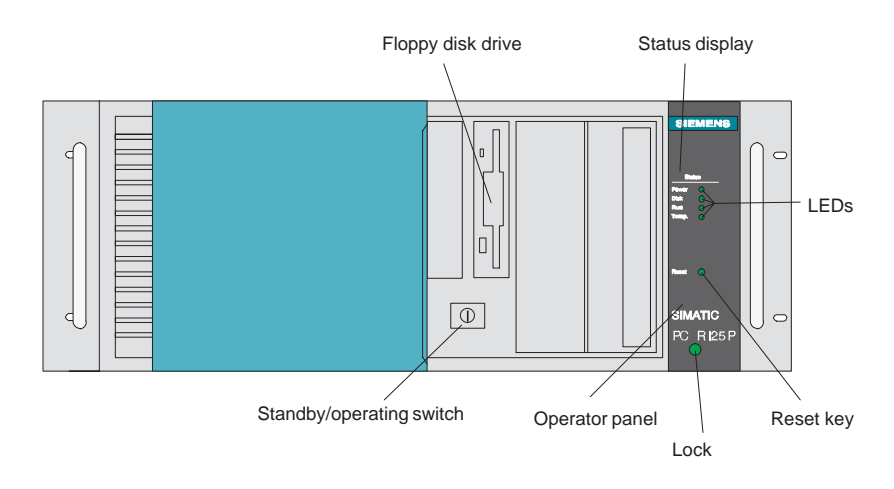

Figure 3-1 Operator Elements on the Front Side of the SIMATIC PC

#### Operator Panel

• LEDs for displaying:

- Power
- Hard disk
- Run (watchdog) (only in connection with a SafeCard)
- Temperature (only in connection with a SafeCard)
- Speaker
- Status display (only in connection with a SafeCard)

The following functions appear on the operator panel:

- Reset key
- Sliding door lock (access protection)

SIMATIC PC C79000-G7076-C798-02

| Power LED | green<br>off | Power supply switched on<br>Power supply switched off or in standby mode                                     |
|-----------|--------------|----------------------------------------------------------------------------------------------------|
| Disk LED  | green        | Lights up for a hard disk access                                                                             |
| Run LED   | green<br>red | Watchdog monitor switched <i>on</i> (only in connection with a SafeCard)<br>Monitoring time run out          |
| Temp. LED | green<br>red | Temperature in the device is normal (only in<br>connection with a SafeCard)<br>Inner temperature is critical |

Table 3-1Control LEDs

Status Display (7-Segment Display) When you switch on your PC, it automatically executes a self-test that tests all of the important PC components for reliability performance. The diagnostics display of the SafeCard provides you with information about the individual test steps. In case of an error, this display provides instructions for troubleshooting. The "CPU Module" register in the Technical Description provides you with an explanation of the possible displays.

**Reset Key** If you press the reset key with a pointed object (for example, the tip of a ballpointpin or the end of an opened paper clip), you trigger a hardware reset, and you completely restart the PC.

## 3.2 Starting Up Your PC for the First Time

**Switching On** Your PC is ready for system operation after you connect the I/O devices and the system unit. You can now switch to standby mode using the switch on the power supply unit. The power switch is located on the back of the power supply unit. When you press the standby/operating switch, the PC switches from standby mode to active operation. The green light of the power supply is lit.

The standby/operation switch is located behind the drive cover on the front of the device.

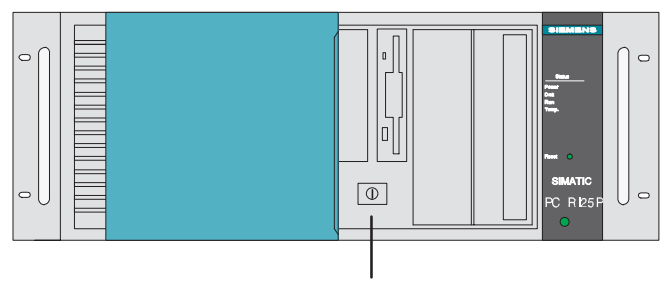

Standby/operating switch

Figure 3-2 Switching on the System Unit

- **Standby** To change from active operation to standby mode you must press the standby/operation switch again.
- **Switching Off** When you switch off the system unit, you must disengage the ON/OFF switch.

SIMATIC PC C79000-G7076-C798-02

#### Note

When your PC is switched on, the POWER LED is green. The ON/OFF switch on the power supply unit does not separate the system unit from the power supply. You must unplug the power plug to separate the system unit from the power supply completely.

## 3.3 Setting Up Your PC

**Overview** The operating system and the system software for your PC were factory-installed on the hard drive.

You must differentiate the following two instances when you switch on your PC:

- Initial startup
- Complete restart

**Initial Startup** Your PC software is set up during the initial startup. Proceed as follows:

- 1. Switch on your PC.
- 2. Set the monitor's brightness control switch to bright. (Refer to the operating instructions for the monitor.) Switch on the monitor.

The PC conducts a self-test. The following message appears briefly during the self-test:

Press <F2> to enter SETUP

3. Wait until the message disappears and then follow the instructions on the screen.

Your operating system loads after the self-test is finished. The loading procedure depends on the operating system and therefore varies, depending on your PC variation (Sections 3.4 and 3.5).

Complete<br/>RestartOnce your PC is set up, the operating system interface will be automatically<br/>displayed after the startup procedure every time you switch on or reset the<br/>PC.

SIMATIC PC C79000-G7076-C798-02

## 3.4 Loading the MS-DOS Operating System

**MS-DOS** Your operating system is loaded after the self-test has been carried out. After the load procedure is complete, you are prompted to back up all the hard disk files on diskettes. Section 3.10 contains more information about backing up files.

## 3.5 Loading the Windows 95 Operating System

**Windows 95** After the self-test has been carried out, the Windows 95 operating system prompts you to carry out your initial setup. The Windows setup menu provides you with step-by-step information. Follow the instructions displayed on the screen.

| Language<br>Selection | <b>Operator Inputs</b>                                                                                                    |
|-----------------------|----------------------------------------------------------------------------------------------------|
|                       | Here, you can change the language you first selected. Once you confirm with <i>Next</i> , you can no longer undo your selection. |

| User<br>Specifications      | <b>Operator Inputs</b><br>You can not correct your entries at a later time.                                                                                                    |
|-----------------------------|----------------------------------------------------------------------------------------------------|
| Authenticity<br>Certificate | <b>Operator Inputs</b><br>The registration number is located on the authenticity certificate above<br>the bar code. The authenticity certificate is a part of your documentation<br>package and belongs to the items provided with your PC |
| Setting Up<br>Again         | If your software becomes defective, you can reinstall it using the backup diskettes. (See Section 4.7).                                                                                                    |

SIMATIC PC C79000-G7076-C798-02

## 3.6 Electronic Manual

| Overview                   | Your PC is equipped with an electronic manual. This manual consists of two parts:                                                                                                    |
|----------------------------|----------------------------------------------------------------------------------------------------|
|                            | <ul> <li>The User's Guide (the document you are reading now) in four<br/>languages (German, English, French, and Italian) and</li> </ul>                                                         |
|                            | - The Technical Description in two languages (German and English)                                                                                                    |
| User's Guide               | The User's Guide is located in the DOCU directory:                                                                                                    |
|                            | c:\DOCU\U_MAND.PDF(German manual)<br>c:\DOCU\U_MANE.PDF(English manual)<br>c:\DOCU\U_MANF.PDF(French manual)<br>c:\DOCU\U_MANI.PDF(Italian manual)                                               |
| Technical                  | The Technical Description is located in the DOCU directory:                                                                                                    |
| Description                | $\label{eq:c:docu_T_DESD.PDF} (German \ Technical \ Description) \\ c: \ \ DOCU_T_DESE.PDF (English \ Technical \ Description) \\ \end{cases}$                                                   |
| ADOBE<br>Acrobat<br>Reader | You need the ADOBE Acrobat Reader to read and print out the user's guide<br>and the Technical Description. The ADOBE Acrobat Reader is a software<br>package located in the following directory: |
|                            | c:\acrodos or c:\acroread                                                                                                    |
|                            | For technical licensing reasons, we do not pre-install the software. This must be installed by the user.                                                                                         |
|                            |                                                                                                    |

#### Note

We recommend that you print out a copy of the Technical Description during startup and store it together with the Manual.

SIMATIC PC C79000-G7076-C798-02

## 3.7 Installing Adobe Acrobat

| Acrobat<br>Reader<br>Installation | Before you install the Acrobat Reader, we recommend that you connect a mouse and install the mouse driver. It is possible to operate the Acrobat Reader with the keyboard, but it is considerably easier to use the mouse. |  |  |
|-----------------------------------|----------------------------------------------------------------------------------------------------|--|--|
|                                   | From steps 2 through 6, the installation procedure is identical for both the DOS and Windows 95 operating systems. Proceed as follows:                                                                                     |  |  |
|                                   | 1. Start:                                                                                                    |  |  |
|                                   | • Install.exein the c:\acrodosfor MS-DOS                                                                                                    |  |  |
|                                   | • acroread.exein the c:\acroread for Windows 95.                                                                                                    |  |  |
|                                   | The following message appears:<br>Adobe Acrobat Reader for DOS Installation,<br>version x.y or<br>Adobe Acrobat Reader for WINDOWS Installation,<br>version x.y                                                            |  |  |
|                                   | 2. Use any key to confirm your entry.                                                                                                    |  |  |
|                                   | The following license agreement appears:<br>Adobe Systems Incorporated License Agreement                                                                                                    |  |  |
|                                   | 3. Confirm your answer with Accept.                                                                                                    |  |  |
|                                   | <ol> <li>You are prompted to enter your name.<br/>Use the ENTER key to confirm your answer.</li> </ol>                                                                                                    |  |  |
|                                   | <ol> <li>Your are prompted to enter your organization.<br/>Use the ENTER key to confirm your answer.</li> </ol>                                                                                                    |  |  |
|                                   | <ol> <li>You are prompted to specify the directory where you want the<br/>installation to take place. Use the suggested directory.<br/>Use the ENTER key to confirm your answer.</li> </ol>                                |  |  |

In Windows 95, the installation now runs automatically. The installation ends when the Acrobat Reader icon appears in a window.

| Additional | Ad | ditional steps are require                                                                                                    | ed for the SIMATIC PC RI with MS-DOS:                                                                                                    |  |
|------------|----|----------------------------------------------------------------------------------------------------|----------------------------------------------------------------------------------------------------|--|
| Steps      | 1. | You are prompted to suggested directory and                                                                                                    | specify a directory for printing fonts. Use the l confirm with the ENTER key.                                                                                                    |  |
|            | 2. | You are prompted to cl<br>tutorial which requires<br>Use the ENTER key                                                                         | hoose if you wish to install the Reader Tour, a approx. 0.5 MB on the hard disk. to confirm your answer.                                                                                       |  |
|            | 3. | You are prompted to directory). Use the sug key.                                                                                               | specify your working directory (temporary gested directory and confirm with the ENTER                                                                                                    |  |
|            | 4. | You are prompted to sp<br>Use the suggested direct                                                                                             | ecify a directory for the swap-out file.<br>etory and confirm with the ENTER key.                                                                                                    |  |
|            | 5. | You are prompted to<br>CONFIG.SYS and AU<br>the installation program<br>recommend you select to<br>Go ahead and mod<br>and to confirm your sel | b decide if you want modifications in the TOEXEC.BAT files to be made automatically by n, or if you wish to make them yourself. We the suggested option:<br>lify<br>ection with the ENTER key. |  |
|            | 6. | A message is now disp<br>installed a mouse driver<br>Acrobat is finished. Co                                                                   | blayed if you have not connected a mouse and<br>: You can do this after the installation of Adobe<br>nfirm with ENTER.                                                                         |  |
|            | 7. | Afterinstallation has been confirm with ENTER at the reset key).                                                                               | en finished, you are prompted to reboot your PC.<br>and reboot your PC (press CTRL-ALT-DEL or                                                                                                  |  |
|            | 8. | In order to edit larger documents, you must first carry out the following steps:                                                               |                                                                                                    |  |
|            | •  | cd C:\ACRODOS                                                                                                    | ; Select the root directory C:\                                                                                                    |  |
|            | •  | ACROBAT                                                                                                    | ; Start the ACROBAT reader                                                                                                    |  |
|            | •  | <alt f=""></alt>                                                                                                    | ; Select the PREFERENCES submenu                                                                                                    |  |
|            | •  | LARGE                                                                                                    | ; Set the setting "virtual memory size" to LARGE                                                                                                    |  |
|            | •  | ОК                                                                                                    | ; Exit the menu                                                                                                    |  |
|            | •  | <alt f=""></alt>                                                                                                    | ; Exit the ACROBAT reader                                                                                                    |  |
|            | •  | EXIT                                                                                                    | The settings are complete and will be saved                                                                                                    |  |

SIMATIC PC C79000-G7076-C798-02

## 3.8 Using Adobe Acrobat

| Using the         | Pro | ceed as follows to use the Acrobat F                                                                                                    | Reader:                                                                                                    |
|-------------------|-----|----------------------------------------------------------------------------------------------------|----------------------------------------------------------------------------------------------------|
| Acrobat<br>Reader | 1.  | To start the Acrobat Reader, ty<br>Windows 95, click on the Acroba<br>Acrobat Reader from any di<br>recommendation during installation                                                        | ype in <b>acrobat</b> in MS-DOS. In<br>at Reader icon. You can start the<br>irectory, if you followed the<br>h.                                                           |
|                   |     | An interface that looks like the MS-I<br>or the mouse to switch between wi<br>keyboard (or use the mouse) to m<br>(Important: your selection is not<br>inversely, that is, white lettering on | DOS shell appears. Use the TAB key<br>indows. Use the cursor keys on the<br>nove the cursor between windows.<br>chosen until the line is displayed<br>a dark background.) |
|                   | 2.  | Open the file you want to read                                                                                                    |                                                                                                    |
|                   |     | U_MANE.PDF<br>T_DESE.PDF                                                                                                    | User's Guide<br>Technical Description                                                                                                    |
|                   |     | These files are located in the $c: d$                                                                                                    | ocudirectory.                                                                                                    |

3. Use the FILE menu to print out the opened file. First choose PRINTER SETUP from the FILE menu. Then make your selection according to the printer you have connected. Then you choose PRINT from the FILE menu to print out your file.

## 3.9 SafeCard

Please refer to the Technical Description for notes on the SafeCard module.

When installing the SafeCard driver for various operating systems, refer to the ReadMe.TXT file in directory C:\SAFECARD.

## 3.10 Backing Up Hard Disk Data on Diskettes

| Overview                    | When it is delivered, the hard drive of your industrial PC contains important data and programs (for example, the operating system). It is essential that you make backup copies of these files on diskette. These data may be lost if there is an operating error or if there is a hard drive defect. |
|-----------------------------|----------------------------------------------------------------------------------------------------|
| Backing Up in<br>MS-DOS     | Your industrial PC is delivered with a batch routine that considerably simplifies data backup during the initial installation. Backing up the hard drive data is menu-driven:                                                                                                    |
|                             | • Follow the instructions for the backup program. To back up the hard drive data, you need a number of formatted, blank diskettes (at least sixteen).                                                                                                    |
| Backing Up in<br>Windows 95 | During the initial installation of the operating system, you are prompted to back up (refer to Section 3.5). You need 32 formatted, blank diskettes (1.44 Mbytes) for the backup.                                                                                                    |
|                             | Refer to Section 4.7 to set up your PC again.                                                                                                    |

## 3.11 Safety Functions

Using passwords during setup, you can keep unauthorized persons from making entries in the setup. Refer to the CPU module section in the Technical Description for more information on setup passwords (see Section 3.6).

3-12

#### 3.12 CD-ROM Drive

CD-ROM Drive The CD-ROM drive allows you to load programs and data from CDs. The CD-ROM drive also enables you to easily update the already installed software. The CD-ROM drive is run via the secondary IDE interface.

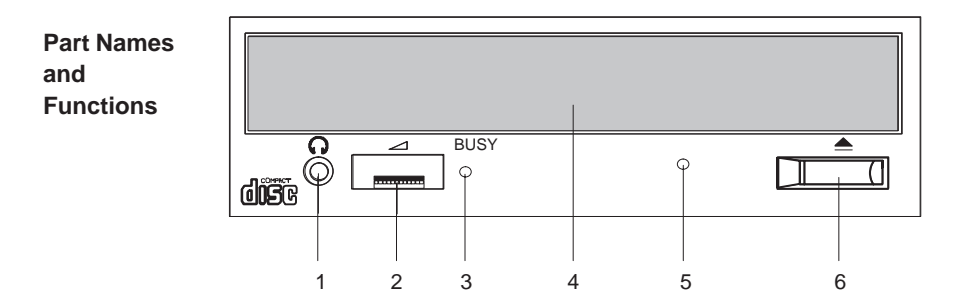

- Phones Jack This jack is used to connect a set of headphones with a 3.5 mm stereo mini-jack plug.
   Volume This control is used to adjust the headphone volume. This control has no
- *Control* effect on the left and right audio outputs from the LINE OUT connector on the back of the unit.

| 3 | BUSY<br>Indicator            | This indicator lights while data is being read.                                                                                                    |
|---|------------------------------|----------------------------------------------------------------------------------------------------|
| 4 | Door                         | This door prevents dust from getting inside the CD-ROM reader and should<br>remain closed. If your programming device is not switched on, you can<br>manually push the tray and close the door of your CD-ROM drive. |
| 5 | Emer-<br>gency<br>Eject Hole | Use a clip or any other device to remove the cartridge from the CD-ROM reader if the electrical eject is disabled by software or if power failure occurs (See "Emergency Eject" for details).                        |

6 Open/ This button is pressed to open or close the CD tray when the power of your Close programming device is on. Button

SIMATIC PC C79000-G7076-C798-02

Emergency Eject The procedure described below can be used to remove a disc from the CD-ROM reader if the Open/Close button is disabled by software or a power failure occurs. In this case the CD tray cannot be opened automatically.

- 1. Turn off the power to the CD-ROM reader (switch off your device if necessary).
- 2. Insert a steel rod or a stiff paper clip (with a maximum diameter of 1.3 mm and a minimum length of 55 mm) into the emergency eject hole at the front of the drive and push lightly. The CD tray is ejected by about 10 mm. Pull it all the way open by hand and lift the disc out carefully.

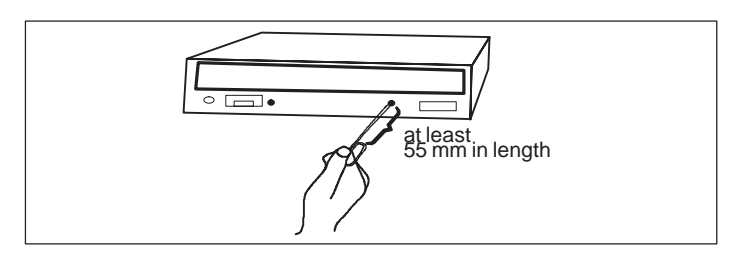

Operating your CD-ROM Drive By pushing the Open/Close button the CD tray is opened smoothly with a slight delay. Insert the CD with the labeled side to the right into the cutout in the tray. The holders integrated in the tray must be opened out to prevent the CD from falling out. The CD tray is retracted automatically when the tray is pushed briefly or the Open/Close button is pressed.

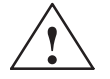

#### Caution

Risk of data loss and damage to the drive. CD-ROM drives are sensitive to vibrations and shock. Any vibrations occuring during operation can lead to damage to the drive or CD.

Only use 12 cm standard CDs.

3-14

# **Error Diagnostics**

Chapter Overview This chapter provides you with tips on how to localize and troubleshoot frequently occurring problems.

- Refer to your operating system documentation for operating system errormessages.
- Refer to the "CPU Module" section in the Technical Description for explanations of error messages caused by the CPU. Refer to Sections 4.8 and 4.9 of this manual for error messages that occur during the self-test (display LEDs and screen messages).

#### Note

If you want to disconnect or connect cables, note of the safety instructions in Chapters 1 and 2.

SIMATIC PC C79000-G7076-C798-02

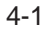

4

## 4.1 The PC Does not React to the ON/OFF Switch

- **Error Display** The PC does not show any reaction at all when it is switched on. The power LED does not light up.
- **Cause** The power supply is faulty.

#### **Remedy** Proceed as follows:

- Is the standby/operating switch on?
- Switch the PC off at the power supply unit.
- Check whether the power supply cable is connected.
- Check whether the power supply connector is connected correctly.
- Switch the PC on again at the power supply unit and press the standby/ operating switch.

#### Note

If no LED lights up on the system unit after you have carried out these checks and measures, notify your technical support team (Chapter 5).

## 4.2 Problems When Using Modules from Other Manufacturers

| Error Display | The PC crashes during power-up.                                                                                                    |
|---------------|----------------------------------------------------------------------------------------------------|
| Cause         | <ul> <li>The following causes are possible:</li> <li>Double assignment of input/output addresses</li> <li>Double assignment of hardware interrupts and/or DMA channels</li> <li>Signal frequencies or signal levels are not met</li> <li>Deviating connector assignment</li> </ul>                                                                                                    |
| Remedy        | <ul> <li>Use the logbook (located inside the PC) to check your computer configuration.</li> <li>If the computer configuration is the same as when your PC was delivered, please contact your technical support team (Chapter 5).</li> <li>If the computer configuration has changed, re-establish the configuration you had when your PC was delivered. Remove any modules from other manufacturers. Perform a complete restart on your PC.</li> <li>If the PC still crashes, you must contact your technical support team.</li> <li>If the error no longer occurs, the module you used from another manufacturer was the cause of the fault. Replace this module with a Siemens module, or contact the module supplier.</li> </ul> |

SIMATIC PC C79000-G7076-C798-02

### 4.3 The Monitor Remains Dark

| Cause and | The following causes are possible: |
|-----------|------------------------------------|
| Remedy    |                                    |

#### The monitor has been switched off.

• Switch on the monitor.

#### The monitor is in "powersave" mode.

• Press any key on the keyboard.

#### The brightness button has been set to dark.

• Set the screen's brightness button to obtain more light. Refer to the operator's guide for the monitor for more detailed information.

#### The power supply cable or the screen cable is not connected.

- Switch off the monitor and the system unit.
- Check whether the power supply cable has been connected correctly to the monitor and to the system unit or to the grounding outlet.
- Check whether the monitor cable has been connected correctly to the system unit and to the screen (if a connector is present).
- Switch on the monitor and the system unit.

#### Note

If the monitor screen still remains dark after these checks and measures have been carried out, please contact your technical support team (Chapter 5).

## 4.4 The Screen Display Does not Appear or Drifts

Cause and<br/>RemedyEither the incorrect line frequency and/or the incorrect resolution is set for<br/>the screen or for the user program.

- Stop the user program. If the error still occurs after you have ended the program, switch off the monitor. After at least three seconds, switch on the monitor again.
- Adjust the relevant entries for the monitor in the *CONFIG.SYS* file (on the hard drive).
- Correct the settings for the monitor and graphics in your user program.
- Select the correct screen driver for your user program.

### 4.5 No Mouse Pointer Appears on the Screen

#### Cause and Remedy

The mouse pointer may not appear for the following reasons:

#### The mouse driver is not loaded.

• Check whether the mouse driver is correctly installed. Check whether the mouse pointer is present when you start your user program. Refer to the manuals for the mouse and user program to obtain detailed information about the mouse driver.

#### The mouse is not connected.

- Switch off your PC.
- Check whether the mouse cable is connected to the system unit correctly. If you use an adapter or an extension cord for the mouse cable, also check their plug-in connections.
- Switch on your PC.

#### Note

If the mouse pointer still does not appear on the screen after you have performed these checks and measures, please contact your technical support team (Chapter 5).

## 4.6 The Clock Time and/or the Date in Your PC Is Incorrect

**Remedy** Set the clock time and the date in the setup menu.

 $Press <\!\!F2\!\!> to call setup when booting the computer.$ 

#### Note

The battery is dead if the clock time and the date are still incorrect after you switch off your PC and switch it back on again. In this case, please contact your technical support team (Chapter 5).

SIMATIC PC C79000-G7076-C798-02

## 4.7 Rebooting Your Hard Drive (Data Deleted)

| Cause and<br>Remedy  | If you have created a system diskette and a backup copy of the hard drive,<br>you can reboot your hard drive again. The directories and files present on<br>your hard drive when you created your backup diskette are recreated. |  |  |  |
|----------------------|----------------------------------------------------------------------------------------------------|--|--|--|
|                      | 1. Start your PC with the inserted system diskette.                                                                                                    |  |  |  |
|                      | 2. Partition your hard drive with the FDISK MS-DOS command.<br>(You must have knowledge of the system to carry this out.)                                                                                                    |  |  |  |
|                      | 3. Format the hard drive with the FORMATMS-DOS command and the /s option (for example, FORMAT c: / s). The option /s causes the system files you need to start the operating system to be copied to the hard drive.              |  |  |  |
| Under<br>MS-DOS 6.22 | Re-create your files on the hard disk. Use the XCOPY MS-DOS command<br>and your backup diskettes, which have been created as specified in<br>Section 3.11. Insert the first backup diskette.                                     |  |  |  |
|                      | 1. Start copying the data to the hard disk using the following command:                                                                                                    |  |  |  |
|                      | A: <cr><br/>XCOPY *.* C:\ /s<cr></cr></cr>                                                                                                    |  |  |  |
|                      | 2. After the first diskette has been copied, insert the next diskette. Repeat this procedure until all diskettes have been copied. Now you have re-established the hard disk's original delivery status.                         |  |  |  |
|                      | 3. If your hard disk still works incorrectly after you have carried out these                                                                                                    |  |  |  |

steps, it needs to be exchanged.

SIMATIC PC C79000-G7076-C798-02

UnderFollow the instructions given in the chapter *Installing Windows 95* of theWindows 95User's Guide Introduction to Microsoft Windows 95. Here is some<br/>additional information:

#### **Starting SETUP for Windows 95**

- 1. Start SETUP.EXE.
- 2. Confirm with **Enter** when the first message appears.
- 3. Quit SCANDISK after it has ckecked your drives by confirming with **Exit**.
- 4. The Welcome screen form of the Setup program appears. Confirm with **Continue**. Setup performs routine checks on your PC and prepares the Setup utility.
- 5. You are requested to insert further diskettes and to confirm with OK.

#### License Agreement for Windows 95

6. Carefully read the MICROSOFT WINDOWS 95 END USER LICENSE AGREEMENT and agree to its conditions with **YES**.

#### Windows 95 Setup Utility

- 7. First the *system information request* occurs, which you start with **Continue**. Then you have to select the directory. Select **C:\Windows** and confirm with **Continue**.
- 8. The Standard Setup mode is suggested. Confirm with Continue.

#### Hardware Recognition

9. Make sure that all devices and modules have been correctly connected or installed and activate the check boxes of the additionally connected components. Confirm with **Continue**. This procedure may take a few minutes.

#### Unlimited Communication

10. Activate the check boxes for the communication programs, you want to install. Confirm your selection with **Continue**.

#### Windows Components

11. Select as recommended *Install standard components*. Acknowledge with **Continue**.

#### Create Start Diskette

12. Select No for the option *Create start diskette* and confirm with Continue.

#### Start Copying the Windows 95 Files

13. Confirm *Copy Windows 95 files* with **Continue**. The Windows files are then copied onto the hard disk.

#### Complete System Restart

14. After the files have been copied, the complete system restart is prepared. Confirm *System restart and exit installation* with **Continue**. After this acknowledgement a complete system restart is performed.

The first startup of Windows 95 is prepared and the configuration files are updated. The Control Panel is generated, the programs are entered in the start menu, the Windows help files are prepared and the MS-DOS programs are configured.

#### Time Zone

15. You can now select the time zone of your country/state using the mouse. Confirm your selection with **Close**.

The Windows 95 installation is now complete.

4-10

## 4.8 An Error Message Appears on the Screen

ErrorThe following table describes the error messages that the BIOS systemMessagesoutputs. Error messages the operating system or program outputs are<br/>described in the manuals for these programs.

 $Press <\!\!F2\!\!> to \ call \ Setup \ when \ booting \ the \ computer.$ 

| Error Message on the Screen                     | Meaning/Suggestion                                                                                               |
|-------------------------------------------------|----------------------------------------------------------------------------------------------------|
| Address conflict                                | Plug & Play problem<br>Contact your technical support team.                                                      |
| Combination not supported                       | Plug & Play problem<br>Contact your technical support team.                                                      |
| I/O device IRQ conflict                         | Plug & Play problem<br>Contact your technical support team.                                                      |
| Invalid System Configuration Data               | Plug & Play problem<br>Set the RESET CONFDATA option in the Setup.<br>Contact your technical support team.       |
| Allocation Error for                            | Plug & Play problem<br>Please undo the last hardware change.<br>Contact your technical support team.             |
| System battery is dead<br>Replace and run SETUP | The battery on the CPU module is defective or dead.<br>Contact your technical support team.                      |
| System CMOS checksum bad<br>Run SETUP           | Call up SETUP and save. If this message appears<br>during each power up, contact your technical support<br>team. |
| Incorrect Drive A type<br>Run SETUP             | Check the SETUP entries for Drive A.                                                                             |
| Incorrect Drive B type<br>Run SETUP             | Check the SETUP entries for Drive B.                                                                             |
| Diskette drive A error                          | Error accessing Drive A.<br>Contact your technical support team.                                                 |
| Diskette drive B error                          | Error accessing Drive B.<br>Contact your technical support team.                                                 |

SIMATIC PC C79000-G7076-C798-02

| Error Message on the Screen                            | Meaning/Suggestion                                                                                                    |
|--------------------------------------------------------|----------------------------------------------------------------------------------------------------|
| Failure Fixed Disk                                     | Error accessing the hard drive.<br>Contact your technical support team.                                                                                                    |
| Keyboard error                                         | Check whether the keyboard is connected correctly.                                                                                                    |
| Stuck Key                                              | Check whether a key on the keyboard is stuck.                                                                                                    |
| K System RAM Failed at offset:                         | Memory error.<br>Contact your technical support team.                                                                                                    |
| K Shadow RAM Failed at offset:                         | Memory error.<br>Contact your technical support team.                                                                                                    |
| K Extended RAM Failed at offset:                       | Memory error.<br>Contact your technical support team.                                                                                                    |
| Failing Bits:                                          | Memory error.<br>Contact your technical support team.                                                                                                    |
| Operating system not found                             | Possible causes:<br>No operating system present<br>Incorrect drive addressed (diskette in drive A/B)<br>Incorrect active boot partition<br>Incorrect entries in SETUP for the BOOT drive |
| Previous boot incomplete<br>Default configuration used | Abort of the previous BOOT procedure, for example, due to a power failure. Correct the entries in SETUP.                                                                                 |
| System cache error<br>Cache disabled                   | Error in the CPU's cache module.<br>Contact your technical support team.                                                                                                    |
| Monitor type does not match<br>CMOS<br>Run SETUP       | The monitor does not match the SETUP entries.<br>Adapt the SETUP entries to the monitor.                                                                                                 |
| System timer error                                     | Hardwareerror<br>Contact your technical support team.                                                                                                    |
| Real time clock error                                  | Clock chip error<br>Contact your technical support team.                                                                                                    |
| Keyboard controller error                              | Keyboard error<br>Contact your technical support team.                                                                                                    |

SIMATIC PC C79000-G7076-C798-02

## 4.9 Error Messages During the Self-Test (POST Codes)

After the PC R125 P is switched on, a self-test (POST = Power On Self Test) is performed. If errors are detected during the POST, the tone sequence (beep code) which corresponds to the POST code is issued. The beep code consists of  $2 \times 2$  sequences.

Conversion table showing the beep codes in hex format.

| Beep | Hex Code |   |
|------|----------|---|
| В    | В        | 0 |
| В    | BB       | 1 |
| В    | BBB      | 2 |
| В    | BBBB     | 3 |
| BB   | В        | 4 |
| BB   | BB       | 5 |
| BB   | BBB      | 6 |
| BB   | BBBB     | 7 |
| BBB  | В        | 8 |
| BBB  | BB       | 9 |
| BBB  | BBB      | А |
| BBB  | BBBB     | В |
| BBBB | В        | С |
| BBBB | BB       | D |
| BBBB | BBB      | Е |
| BBBB | BBBB     | F |

#### **Example:**

| В                          | BBB | BBBB | BBB | Tone sequence |
|----------------------------|-----|------|-----|---------------|
| 2                          |     | Е    |     | Hex code      |
| Error during: RAM basic te |     |      | est | Meaning       |

SIMATIC PC C79000-G7076-C798-02

| Display (hex) | Meaning          | Description                                |
|---------------|------------------|--------------------------------------------|
| 02            | TP_VERIFY_REAL   | Test whether the CPU is in real mode       |
| 04            | TP_GET_CPU_TYPE  | Determine the CPU type                     |
| 06            | TP_HW_INIT       | Initialize the main hardware (DMA and IRQ) |
| 18            | TP_TIMER_INIT    | Initialize the timer                       |
| 08            | TP_CS_INIT       | Initialize the chip set                    |
| 0C            | TP_CACHE_INIT    | Initialize the cache                       |
| 16            | TP_CHECKSUM      | EPROM checksum test                        |
| 28            | TP_SIZE_RAM      | Determine the RAM size                     |
| 3A            | TP_CACHE_AUTO    | Determine the cache size                   |
| 2A            | TP_ZERO_BASE     | Set 512k base RAM to 0                     |
| 2C            | TP_ADDR_TEST     | Test the base RAM address cables           |
| 2E            | TP_BASERAML      | Check the 1.64k base RAM                   |
| 38            | TP_SYS_SHADOW    | BIOS shadow                                |
| 20            | TP_REFRESH       | Refresh circuit test                       |
| 09            | TP_SET_IN_POST   | Start power ON self-test                   |
| 0A            | TP_CPU_INIT      | Initialize the CPU                         |
| 0B            | TP_CPU_CACHE_ON  | Switch on the cache                        |
| 0F            | TP_FDISK_INIT    | Initialize the hard disk                   |
| 14            | TP_8742_INIT     | Initialize the 8742 circuit                |
| 1A            | TP_DMA_INIT      | Initialize the DMA circuits                |
| 1C            | TP_RESET_PIC     | Reset the interrupt controller             |
| 22            | TP_8742_TEST     | Test circuit 8742                          |
| 32            | TP_COMPUTE_SPEED | Determine the clock pulse speed            |
| 34            | TP_CMOS_TEST     | Test the CMOS RAM                          |
| C1            | TP_7xx_INIT      | Initialize the PG 7xx I/Os                 |
| 3C            | TP_ADV_CS_CONFIG | Configure the advanced chip set            |
| 42            | TP_VECTOR_INIT   | Initialize the interrupt vectors           |

#### The POST Codes in Order of Occurrence

SIMATIC PC C79000-G7076-C798-02

| Display (hex) | Meaning            | Description                                         |
|---------------|--------------------|-----------------------------------------------------|
| 46            | TP_COPYRIGHT       | Test the copyright                                  |
| 47            | TP_PCI_OP_INIT     | Initialize the PCI interface                        |
| 49            | TP_PCI_INIT        | Initialize the PCI interface                        |
| 48            | TP_CONFIG          | Check the configuration                             |
| 4A            | TP_VIDEO           | Initialize the video interface                      |
| 4C            | TP_VID_SHADOW      | Copy the video BIOS to RAM                          |
| 52            | TP_KB_TEST         | Keyboard available?                                 |
| 54            | TP_KEY_CLICK       | Switch on/off the keyboard click                    |
| 76            | TP_KEYBOARD        | Check the keyboard                                  |
| 58            | TP_HOT_INT         | Test for unexpected interrupts                      |
| 4B            | TP_QUIETBOOT_START | Switch off any boot messages                        |
| 4E            | TP_CR_DISPLAY      | Display the copyright notice                        |
| 50            | TP_CPU_DISPLAY     | Display the CPU type                                |
| 5A            | TP_DISPLAY_F2      | Display the F2 message for "SETUP"                  |
| 5B            | TP_CPU_CACHE_OFF   | Switch off the cache if applicable (SETUP setting)  |
| 5C            | TP_MEMORY_TEST     | Test the system memory                              |
| 60            | TP_EXT_MEMORY      | Test the extended memory                            |
| 62            | TP_EXT_ADDR        | Test the A20 address line                           |
| 66            | TP_CACHE_ADVNCD    | Determine and enable the cache size                 |
| 68            | TP_CACHE_CONFIG    | Configure and test the cache                        |
| 6A            | TP_DISP_CACHE      | Display the cache configuration                     |
| 6C            | TP_DISP_SHADOWS    | Configuration and size of the shadow<br>Display RAM |
| 72            | TP_TEST_CONFIG     | Check SETUP irregularities                          |
| 74            | TP_RTC_TEST        | Test the REAL TIME CLOCK                            |
| 7C            | TP_HW_INTS         | Set the IRQ vectors                                 |
| 7E            | TP_COPROC          | Check whether the CO processor is present           |
| 94            | TP_DISABLE_A20     | Disable the A20 line                                |
| 80            | TP_IO_BEFORE       | Disable IO circuits                                 |

English

SIMATIC PC C79000-G7076-C798-02

| Display (hex) | Meaning         | Description                            |
|---------------|-----------------|----------------------------------------|
| 85            | TP_PCI_PCC      | Determine the PCI circuits             |
| 82            | TP_RS232        | Determine the serial interfaces        |
| 84            | TP_LPT          | Determine the parallel interface       |
| 86            | TP_IO_AFTER     | Reenable the IO circuits               |
| 88            | TP_BIOS_INIT    | Initialize the BIOS data area          |
| 8C            | TP_FLOPPY       | Initialize the floppy controller       |
| 90            | TP_FDISK        | Initialize the hard disk controller    |
| 8A            | TP_INIT_EXT_BDA | Initialize the external BIOS data area |
| 8B            | TP_MOUSE        | Test the internal mouse interface      |
| 98            | TP_ROM_SCAN     | Search for BIOS expansions             |
| 69            | TP_PM_SETUP     | Initialize power management            |
| 9E            | TP_IRQS         | Enable the hardware IRQ                |
| A0            | TP_TIME_OF_DAY  | Set the clock time and date            |
| A8            | TP_ERASE_F2     | Delete the F2 message                  |
| AA            | TP_SCAN_FOR_F2  | Check whether to activate setup        |
| AC            | TP_SETUP_CHEK   | Output any F1/F2 message               |
| AE            | TP_CLEAR_BOOT   | Cancel the self-test flag              |
| B0            | TP_ERROR_CHECK  | Check for any possible errors          |
| B2            | TP_POST_DONE    | End of the self-test                   |
| B6            | TP_PASSWORD     | Password query (option)                |
| BC            | TP_PARITY       | Cancel the parity memory bit           |
| BD            | TP_BOOT_MENU    | Display the boot menu (option)         |
| BE            | TP_CLEAR_SCREEN | Clear the screen                       |
| C0            | TP_INT19        | Boot via Interrupt 19                  |
| D2            |                 | Unexpected interrupt                   |

SIMATIC PC C79000-G7076-C798-02

## SIMATIC PC Service Representatives

5

Chapter Overview Please contact the authorized regional service department or repair centers (service shop) for all of your service needs. You can obtain the relevant addresses by contacting the SIMATIC Customer Support Hotline.

SIMATIC Customer Support Hotline Open round the clock, world-wide:

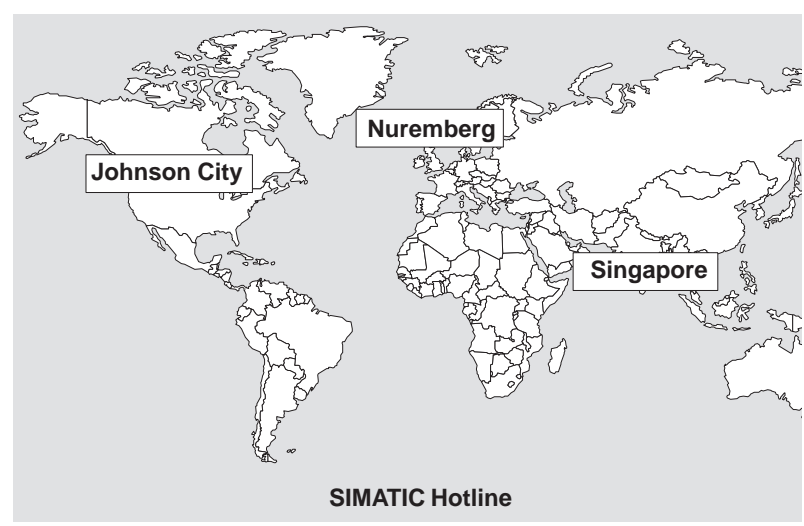

SIMATIC PC C79000-G7076-C798-02

| Nuremb                                                                              | erg                      | Johnsor    | Johnson City              |           | Singapore                |  |
|-------------------------------------------------------------------------------------|--------------------------|------------|---------------------------|-----------|--------------------------|--|
| SIMATIC BASIC Hotline                                                               |                          | SIMAT      | IC BASIC Hotline          | SIMAT     | SIMATIC BASIC Hotline    |  |
| Local tim                                                                           | e:MoFr. 7:00 to<br>17:00 | Local tim  | ne:MoFr. 8:00 to<br>17:00 | Local tim | e:MoFr. 8:30 to<br>17:30 |  |
| Phone:                                                                              | +49 (911) 895-7000       | Phone:     | +1 423 461-2522           | Phone:    | +65 740-7000             |  |
| Fax:                                                                                | +49 (911) 895-7002       | Fax:       | +1 423 461-2289           | Fax:      | +65 740-7141             |  |
| E-Mail:                                                                             | simatic.support@         | E-Mail:    | simatic.hotline@          | E-Mail:   | simatic@                 |  |
|                                                                                     | nbgm.siemens.de          |            | sea.siemens.com           |           | singnet.com.sg           |  |
| GMT:                                                                                | +1:00                    | GMT:       | -5:00                     | GMT       | +8:00                    |  |
| Nuremberg                                                                           |                          | SIMAT      | IC Premium                |           |                          |  |
| SIMATIC Authorization<br>Hotline                                                    |                          | Hotline    |                           |           |                          |  |
| Local tim                                                                           | e:MoFr. 7:00 to          | (Calls cha | arged, only with          |           |                          |  |
|                                                                                     | 17:00                    | SIMATIC    | C Card)                   |           |                          |  |
| Phone:                                                                              | +49 (911) 895-7200       | Time:      | MoFr. 0:00 to             |           |                          |  |
| Fax:                                                                                | +49 (911) 895-7201       |            | 24:00                     |           |                          |  |
| E-Mail:                                                                             | authorization@           | Phone:     | +49 (911) 895-7777        |           |                          |  |
|                                                                                     | nbgm.siemens.de          | Fax:       | +49 (911) 895-7001        |           |                          |  |
| GMT                                                                                 | +1:00                    | GMT        | +01:00                    |           |                          |  |
| The working languages of the SIMATIC Hotlines are generally English and German; the |                          |            |                           |           |                          |  |

Authorization Hotline can also be contacted in French, Italian, or Spanish.

SIMATICThe SIMATIC Customer Support team offers you substantial additional<br/>information about SIMATIC products via its online services:SupportImage: Support state of the service service servi

Support Online Services

- General current information can be obtained from:
  - the Internet under http://www.ad.siemens.de/simatic-cs
  - the **Fax-Polling** number 08765-93 02 77 95 00

SIMATIC PC C79000-G7076-C798-02

- Current product information leaflets and downloads which you may find useful are available:
  - on the Internet under http://www.ad.siemens.de/support/html\_00/
  - via the Bulletin Board System (BBS) in Nuremberg (SIMATIC Customer Support Mailbox) under the number +49 (911) 895-7100.

To access the mailbox, use a modem with up to V.34 (28.8 Kbps) with parameters set as follows: 8, N, 1, ANSI; or dial in via ISDN (x.75, 64 Kbps).

English

## 5.1 Regional Repair Centers

| SIMATIC-Hotline                                                |                   |                |  |  |  |  |
|----------------------------------------------------------------|-------------------|----------------|--|--|--|--|
| If problems occur, the SIMATIC Hotline should be able to help. |                   |                |  |  |  |  |
| Siemens AG                                                     |                   |                |  |  |  |  |
| AUT 1 CS                                                       |                   |                |  |  |  |  |
| Gleiwitzerstr.555                                              |                   |                |  |  |  |  |
| D-90475 Nürnberg-Mo                                            | oorenbrunn        |                |  |  |  |  |
| Telefon: (49)911-895-                                          | -7000             |                |  |  |  |  |
| Fax: (49)911-895-                                              | 7001              |                |  |  |  |  |
| (49)911-895-                                                   | 7002              |                |  |  |  |  |
| Region                                                         | PG-Repair Center  | Phone          |  |  |  |  |
| Augsburg                                                       | ATD TD ABG 6      | (0821)3252 599 |  |  |  |  |
| Berlin                                                         | ATD TD BLN 5      | (030)386 34926 |  |  |  |  |
| Bielefeld                                                      | ATD TD            | (0521)291 323  |  |  |  |  |
| Bremen                                                         | ANL TD 47         | (0421)364 2996 |  |  |  |  |
| Chemnitz                                                       | A&D B 14          | (0371)475 3860 |  |  |  |  |
| Cologne                                                        | ATD TD SSH 5      | (0221)576 6516 |  |  |  |  |
| Erlangen                                                       | ATD TD 3 LSE-ITC  | (09131)7 32714 |  |  |  |  |
| Erlangen                                                       | ATD TD 3 LSE-RC   | (09131)7 31048 |  |  |  |  |
| Essen                                                          | ATD TDE           | (0201)816 1580 |  |  |  |  |
| Frankfurt                                                      | ANL TD 84         | (069)797 7358  |  |  |  |  |
| Fürth                                                          | A&D SE B 9.1      | (0911)750 2741 |  |  |  |  |
| Hamburg                                                        | ANL TD FSZ        | (040)2889 4230 |  |  |  |  |
| Hanover                                                        | ANL TD HVR 1      | (0511)877 2241 |  |  |  |  |
| Karlsruhe                                                      | A&D AS EWK PLZ 52 | (0721)595 4183 |  |  |  |  |
| Kassel                                                         | ATD TD            | (0561)7886 434 |  |  |  |  |
| Langen                                                         | ATD TD E          | (069)797 5608  |  |  |  |  |
| Leipzig                                                        | ATD TD 31         | (0341)210 2049 |  |  |  |  |
| Mannheim                                                       | ATD TD 9          | (0621)456 1328 |  |  |  |  |
| Munich                                                         | ATD TD MCH 53     | (089)9221 6213 |  |  |  |  |
| Nuremberg                                                      | ATD TD S 1        | (0911)654 6117 |  |  |  |  |
| Saarbrücken                                                    | ATD TD 3          | (0681)386 2598 |  |  |  |  |
| Stuttgart Weilimdorf                                           | ATD TD SDW 5      | (0711)137 6228 |  |  |  |  |

SIMATIC PC C79000-G7076-C798-02

| Country      | PG-Repair Center                   | Phone                  |
|--------------|------------------------------------|------------------------|
| Argentina    | WA. SERVICE                        | 0054 1 738 7333        |
| Australia    | Technical Service                  | 0061 3 9420 72 74      |
| Austria      | SERVICE SHOP                       | 0043 1 1707 23729      |
| Belgium      | ES 1-4-5/AQ (15/+0)                | 0032 2 536 2905        |
| Brazil       | STI A 43 E                         | 0055 11 7947 1999      |
| China        | AUT 1 Customer Support             | 0086 10 643 61888 3371 |
| Denmark      | GR.319-ET                          | 0045 7640 5151         |
| England      | Control Systems (Repair<br>Centre) | 0044 161 446 5760      |
| Finland      | TTR 3/Automaatiohuolto             | +358051 3835           |
| France       | M.et S/SER                         | 0033 1 4922 3160       |
| India        | AUT 1 Quality Control              | 0091 253 381462        |
| Italy        | SERVICE T 47 A                     | 0039 2 6676 3490       |
| Mexico       | EA-ST Servicios Tecnicos           | 0052 5 328 2078        |
| Netherlands  | FS-REP B 3.0.24                    | 0031 70 333 3858       |
| Poland       | Bioro Automatyki                   | 0048 22 670 91 66      |
| Portugal     | DE/AT                              | 00351 1 7573234        |
| Singapore    | ATD Technical Service              | 0065 740 7150          |
| South Africa | FSPC                               | 0027 11 407 4838       |
| Spain        | ST4/EIA                            | 0034 1 754 5406        |
| Sweden       | TT-Service                         | 0046 8 728 14 62       |
| Switzerland  | TDS 2                              | 0041 1 749 1304        |
| USA          | REPAIR CENTER                      | 001 423 461 2497       |

In countries not listed above, please contact your local service representative. He will arrange for your repairs to be carried out.

SIMATIC PC C79000-G7076-C798-02

## Index

## Α

Acrobat Reader installation, 3-9, 3-10 using, 3-11 Authenticity certificate, Windows 95, 3-7 Authorized Maintenance and Repair Centers, 5-1

## В

Battery, safety instructions, 1-3

## С

CD-ROM drive, 3-13 Chapter overview, authorized maintenance and repair centers, 5-1 Clocktime in PC is incorrect, 4-7 Connecting the supply voltage monitor, 2-8 system unit, 2-8

## D

Date in PC is incorrect, 4-7

SIMATIC PC C79000-G7076-C798-02 Delivery contents, 2-1 checking, 2-1 unpacking, 2-1

## Ε

Electronic manual Acrobat Reader, 3-8 overview, 3-8 technical description, 3-8 user's guide, 3-8 Electrostatically Sensitive Devices, 1-4 Error messages, 4-11 operating system, 4-1 self-test, 4-13-4-16 ESD, 1-4

## Η

Hard disk drive, configuring MS-DOS 6.22, 4-8 Windows 95, 4-9 Hard drive data deleted, 4-8 reboot, 4-8

Index-1

## I

I/Os, connecting, 2-4 Installation in a 19" cabinet or rack, 2-2

## L

Logbook, 2-1

## Μ

Mains switch, 1-2 Monitor connecting the supply voltage, 2-8 error message appears, 4-11 remains dark, 4-4 Mouse pointer, does not appear on screen, 4-6 MS-DOS, installation, 3-10

## 0

Operating system loading MS-DOS, 3-7 loading Windows 95, 3-7 Operator elements on the front side, 3-2 Operator inputs, Windows 95, 3-7

## **P** PC

connecting, 2-4 from other manufacturer, 4-3 operating, 3-1 setting up, 3-1 setting up when operating system is installed on hard disk, 3-6

## R

Reset key, 3-3

## S

Safety instructions, battery, 1-3 Screen display does not appear, 4-5 drifts, 4-5 Startup, 3-4 Supply voltage, 1-2 connecting to the monitor, 2-8 faulty, 4-2 System unit, connecting the supply voltage, 2-8 System unit ON, remains dark after switching on, 4-2

## V

Ventilation slots, 1-1, 2-3

Index-2

Siemens AG A&D AS E81 Oestliche Rheinbrueckenstr. 50 D–76181 Karlsruhe Federal Republic of Germany

#### From:

| Your | Name:           |  |
|------|-----------------|--|
| Your | Title:          |  |
| Comp | Dany Name:      |  |
|      | Street:         |  |
|      | City, Zip Code: |  |
|      | Country:        |  |
|      | Phone:          |  |
|      |                 |  |

Please check any industry that applies to you:

| Automotive           |
|----------------------|
| Chemical             |
| Electrical Machinery |

□ Food

X

- □ Instrument and Control
- □ Nonelectrical Machinery
- D Petrochemical

SIMATIC PC RI 25 P C79000-G7076-C798-02

- □ Pharmaceutical
- Plastic
- □ Pulp and Paper
- Textiles
- **D** Transportation

□ Other \_ \_ \_ \_ \_ \_

1

#### Remarks Form

Your comments and recommendations will help us to improve the quality and usefulness of our publications. Please take the first available opportunity to fill out this questionnaire and return it to Siemens.

Please give each of the following questions your own personal mark within the range from 1 (very good) to 5 (poor).

- 1. Do the contents meet your requirements?
- 2. Is the information you need easy to find?
- 3. Is the text easy to understand?
- 4. Does the level of technical detail meet your requirements?
- 5. Please rate the quality of the graphics/tables:

Additional comments:

| _ | _ | _ | _ | _ | _ | - | - | _ | _ | _ | _ | _ | _ | _ | _ | _ | _ | _ | _ | _ | _ | _ | - | - | — | - | _ | _ | - | - | - |
|---|---|---|---|---|---|---|---|---|---|---|---|---|---|---|---|---|---|---|---|---|---|---|---|---|---|---|---|---|---|---|---|
| _ | _ | _ | _ | _ | _ | _ | _ | _ | _ | _ | _ | _ | _ | _ | _ | _ | _ | _ | _ | _ | _ | _ | _ | _ | _ | _ | _ | _ | _ | _ | _ |
| _ | _ | _ | _ | _ | _ | _ | _ | _ | _ | _ | _ | _ | _ | _ | _ | _ | _ | _ | _ | _ | _ | _ | _ | _ | _ | _ | _ | _ | _ | _ | _ |
| _ | _ | _ | _ | _ | _ | _ | _ | _ | _ | _ | _ | _ | _ | _ | _ | _ | _ | _ | _ | _ | _ | _ | _ | _ | _ | _ | _ | _ | _ | _ | _ |
| _ | _ | _ | _ | _ | _ | _ | _ | _ | _ | _ | _ | _ | _ | _ | _ | _ | _ | _ | _ | _ | _ | _ | _ | _ | _ | _ | _ | _ | _ | _ | _ |
|   |   |   |   |   |   |   |   |   |   |   |   |   |   |   |   |   |   |   |   |   |   |   |   |   |   |   |   |   |   |   |   |
| _ | _ | _ | _ | _ | _ | _ | _ | _ | _ | _ | _ | _ | _ | _ | _ | _ | _ | _ | _ | _ | _ | _ | _ | _ | _ | _ | _ | _ | _ | _ | _ |
| - | - | _ | - | - | _ | - | - | _ | _ | - | - | - | - | - | _ | - | _ | - | - | - | - | - | - | - | _ | - | _ | - | _ | - | - |
| _ | _ | _ | _ | _ | _ | _ | _ | _ | _ | _ | _ | _ | _ | _ | _ | _ | _ | _ | _ | _ | _ | _ | _ | _ | _ | _ | _ | _ | _ | _ | - |

SIMATIC PC RI 25 P C79000-G7076-C798-02